## **Activation Assistance**

Software upgrade on a HDX Series System

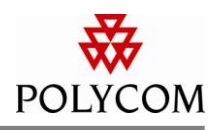

## What you will need:

- A Polycom HDX video conferencing unit.
- A Software License a piece of paper either shipped with your product or mailed afterwards depending on when it was purchased.

## **To access License and Product Activation:**

- 1. Go to <a href="http://www.polycom.com/support/index.html">http://www.polycom.com/support/index.html</a>
- 2. Select **Support** from the top navigation.
- On the Support main page, under Product Registration/Activation, select License and Product Activation. A new window will pop-up prompting you for a PRC (Polycom Resource Center) login.
  - a. Please <u>register for a new account</u> if you don't already have one.
- 4. On the License and Product Activation main page, under Single Activation/Upgrade, select Activate Now.

## To upgrade a Polycom HDX software:

- 1. Under **Single Product Activation**, enter the full 14 digit serial number located on the back or bottom of your HDX unit.
  - a. The serial number is also accessible from the unit itself. Go navigate to System > System
     Information. On the System Information screen is the Serial Number of the unit. If the System choice isn't available on the bottom of the home screen, contact the unit's system administrator for access.

Polycom® and the Polycom logo design are registered trademarks of Polycom, Inc. in the U.S. and various countries. All other trademarks are the property of their respective companies.

The information provided in the Polycom technical bulletin is provided "as is" without warranty of any kind. No obligation or liability will arise out of Polycom rendering technical or other advice or service in connection herewith.

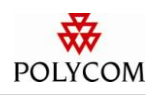

| Product Activation     Real Product Activation     Image: Content in the image: Content in the image: Content i | ation/Upgrade           |                     |                         |                                  |                              |
|----------------------------------------------------------------------------------------------------|-------------------------|---------------------|-------------------------|----------------------------------|------------------------------|
| Back     Enter your License Number(s) below and hit the activate button.     Enter your License Number(s) below and hit the activate button.     Item term term term term term term term t                                                                                                    |                         |                     |                         | Try our Activation Assistant for | Need Help?<br>a walk through |
| iserial Number: Itext 2. Click Next. 3. Select the Upgrade tab. Single Product Activation Serial Number: Back Activation Upgrade Activation History Enter your License Number(s) below and hit the activate button. Enter your License Number(s) below and hit the activate button. Enter your License Number(s) below and hit the activate button. Enter your License Number(s) below and hit the activate button. Enter your License Number(s) below and hit the activate button. Enter your License Number: License Number: License Number: License Number: License Number: License Number:                                                                                                    | nale Product Activation |                     |                         |                                  |                              |
| Note   2. Click Next. 3. Select the Upgrade tab. Single Product Activation Serial Number: Rev Code: None ? None ? Enter your License Number(s) below and hit the activate button. Enter your License Number(s) below and hit the activate button. Enter your License Number(s) below and hit the activate button. Enter your License Number(s) below and hit the activate button. Enter your License Number(s) below and hit the activate button. Enter your License Number(s) below and hit the activate button. Enter your License Number(s) below and hit the activate button. Enter your License Number: License Number: License Number: License Number:                                                                                                    | erial Number:           | _                   |                         |                                  |                              |
| Activation Enter your License Number(s) below and hit the activate button. Enter your License Number: Activate                                                                                                    |                         |                     |                         |                                  |                              |
| 2. Click Next. 3. Select the Upgrade tab. Single Product Activation Serial Number: Rev Orde: None ? Activation Upgrade Activation History Enter your License Number(s) below and hit the activate button. Enter your License Number(s) below and hit the activate button. Enter your License Number(s) below and hit the activate button. Enter your License Number(s) below and hit the activate button. Icense Number: Icense Number: Icense Number: Icense Number: Icense Number: Icense Number: Icense Number: Icense Number: Icense Number: Icense Number:                                                                                                    | нех                     |                     |                         |                                  |                              |
| 2. Click Next. 3. Select the Upgrade tab. Single Product Activation Serial Number: Serial Number: None ? Activation Upgrade Activation History Enter your License Number(s) below and hit the activate button. Enter your License Number(s) below and hit the activate button. Enter your License Number(s) below and hit the activate button. Enter your License Number(s) below and hit the activate button. Icense Number: License Number: License Number:                                                                                                    |                         |                     |                         |                                  |                              |
| 2. Click Next. 3. Select the Upgrade tab. Single Product Activation Serial Number: Rey Code: None ? Activation Upgrade Activation History Enter your License Number(s) below and hit the activate button. Enter your License Number(s) below and hit the activate button. Enter sour License Number(s) below and hit the activate button. Enter sour License Number(s) below and hit the activate button. Enter sour License Number(s) below and hit the activate button. Enter sour License Number(s) below and hit the activate button. Enter sour License Number(s) below and hit the activate button. Enter sour License Number(s) below and hit the activate button. Enter sour License Number(s) below and hit the activate button.                                                                                                    |                         |                     |                         |                                  |                              |
| <ul> <li>2. Click Next.</li> <li>3. Select the Upgrade tab.</li> </ul> Single Product Activation Serial Number: <ul> <li>Rey Code:</li> <li>None</li> </ul> Activation <ul> <li>Upgrade</li> <li>Activation History</li> </ul> Enter your License Number(s) below and hit the activate button. <ul> <li>Enter your License Number(s) below and hit the activate button.</li> <li>Enter sour License Number:</li> <li>License Number:</li> <li>License Number:</li> <li>License Number:</li> <li>License Number:</li> <li>License Number:</li> <li>License Number:</li> <li>License Number:</li> <li>License Number:</li> <li>License Number:</li> </ul>                                                                                                    |                         |                     |                         |                                  |                              |
| 3. Select the Upgrade tab.   Single Product Activation Serial Number: Back   Back     None     Activation   Upgrade   Activation     Upgrade     Activation     Upgrade     Activation     Upgrade     Activation     Upgrade     Activation     Upgrade     Activation     Upgrade     Activation     Ictense Number:     Ictense Number:     Ictivate                                                                                                    |                         | 2. 0                | lick <b>Next</b> .      |                                  |                              |
| 3. Select the Upgrade tab.                                                                                                    |                         |                     |                         |                                  |                              |
| Single Product Activation Serial Number:  Rey Code:  None  None  None  Activation  Upgrade  Activation History  License Number(s) below and hit the activate button.  License Number:  License Number:  License Number:  Activate                                                                                                    |                         | 3. 5                | elect the <b>Upgra</b>  | <b>de</b> tab.                   |                              |
| Single Product Activation Serial Number:  Rey Code:  None  Key Code:  None  Activation  Upgrade  Activation History  Enter your License Number(s) below and hit the activate button.  License Number:  License Number:  License Number:  Activate                                                                                                    |                         |                     |                         |                                  |                              |
| Serial Number:   Back     Rey Code:     None     Back     Activation     Upgrade     Activation     Upgrade     Activation History     Enter your License Number(s) below and hit the activate button.     Icense Number:     License Number:     License Number:     License Number:     Activate                                                                                                    | ingle Product Activati  | on                  |                         |                                  |                              |
| Key Code:   Back     Activation     Upgrade     Activation History     Enter your License Number(s) below and hit the activate button.     Icense Number:   License Number:   License Number:   License Number:   License Number:   License Number:   License Number:   License Number:                                                                                                    | Serial Number:          |                     | 88095110424CCP          | ?                                |                              |
| None     Back     Activation     Upgrade     Activation History     Enter your License Number(s) below and hit the activate button.     Icense Number:     License Number:     License Number:     License Number:     License Number:                                                                                                    | av Coder                |                     |                         |                                  |                              |
| Back         Activation       Upgrade       Activation History         Enter your License Number(s) below and hit the activate button.       ?         License Number:                                                                                                    | ey code.                |                     | None 🛄                  |                                  |                              |
| Activation       Upgrade       Activation History         Enter your License Number(s) below and hit the activate button.       ?         License Number:                                                                                                    | Back                    |                     |                         |                                  |                              |
| Activation       Upgrade       Activation History         Enter your License Number(s) below and hit the activate button.       ?         License Number:                                                                                                    |                         | *                   |                         |                                  |                              |
| Enter your License Number(s) below and hit the activate button.     ?       License Number:                                                                                                    | Anthenting              | Unarrida            | A stiusting Uistanu     | Ì                                |                              |
| Enter your License Number(s) below and hit the activate button.       ?         License Number:                                                                                                    | Activation              | upgrade             | Activation History      |                                  |                              |
| Enter your License Number(s) below and hit the activate button.       ?         License Number:                                                                                                    |                         |                     |                         |                                  |                              |
| Enter your License Number(s) below and hit the activate button.   License Number:   License Number:   License Number:   License Number:   License Number:                                                                                                    |                         |                     |                         |                                  |                              |
| License Number:                                                                                                    | Enter your License Nur  | ober(s) below and b | ait the activate button | 1                                |                              |
| License Number:                                                                                                    | Enter your Electise hur | iber(s) below and i | in the derivate batton. | L.                               |                              |
| License Number:                                                                                                    | License Number:         |                     |                         | -                                |                              |
| License Number:                                                                                                    |                         | 8                   |                         |                                  |                              |
| License Number: Activate                                                                                                    | License Number:         |                     |                         |                                  |                              |
| Activate                                                                                                    | License Number:         |                     |                         |                                  |                              |
| Activate                                                                                                    |                         | 01                  |                         | -1.                              |                              |
|                                                                                                    | Activate                |                     |                         |                                  |                              |

- 4. Select the **Get** button next to the preferred **Version Number**.
  - a. In example below, we are selecting Version Number  $2.6\,$

The information provided in the Polycom technical bulletin is provided "as is" without warranty of any kind. No obligation or liability will arise out of Polycom rendering technical or other advice or service in connection herewith.

Polycom® and the Polycom logo design are registered trademarks of Polycom, Inc. in the U.S. and various countries. All other trademarks are the property of their respective companies.

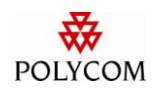

| Activation                                         | Upgrade                       | Activation History           |                              |   |
|----------------------------------------------------|-------------------------------|------------------------------|------------------------------|---|
| Below is a list of availa<br>retrieve an upgrade k | able upgrade(s) fo<br>ey code | r your serial number. Hit th | e get <mark>button to</mark> | ? |
|                                                    |                               |                              |                              |   |
| Version Number                                     | Upgra                         | de Key Code                  |                              |   |
| Version Number<br>2.6                              | <b>Upgra</b><br>Availat       | de Key Code                  | Get                          | - |
| Version Number<br>2.6<br>2.5                       | Upgra<br>Availat<br>Availat   | de Key Code<br>ble<br>ble    | Get Get                      | - |

5. The software upgrade key will display under **Upgrade Key Code**.

**Note:** If you do not see the upgrade key under Upgrade Key Code and is alerted with "available but not entitled" please contact your Polycom Channel Partner.

The information provided in the Polycom technical bulletin is provided "as is" without warranty of any kind. No obligation or liability will arise out of Polycom rendering technical or other advice or service in connection herewith.

Polycom® and the Polycom logo design are registered trademarks of Polycom, Inc. in the U.S. and various countries. All other trademarks are the property of their respective companies.